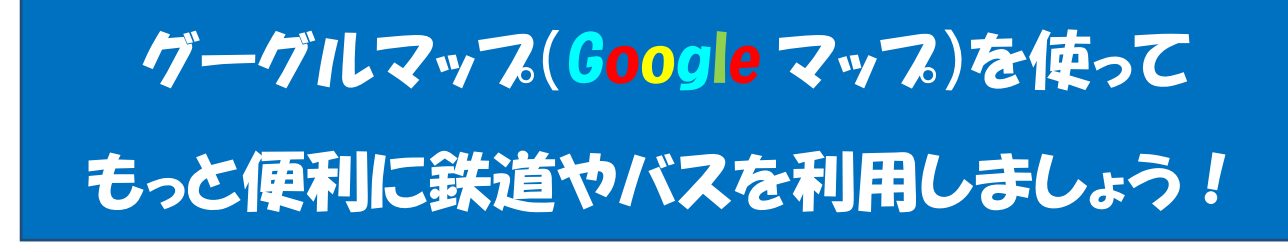

スマートフォン等で移動手段と経路を調べることができます

【使い方】

手順① グーグルマップを開きます

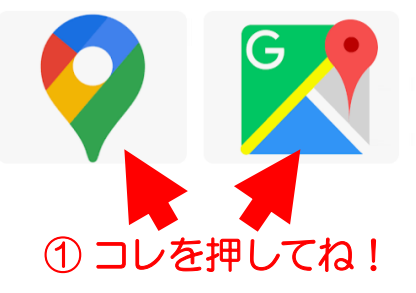

手順② ルート検索ボタンを選択します

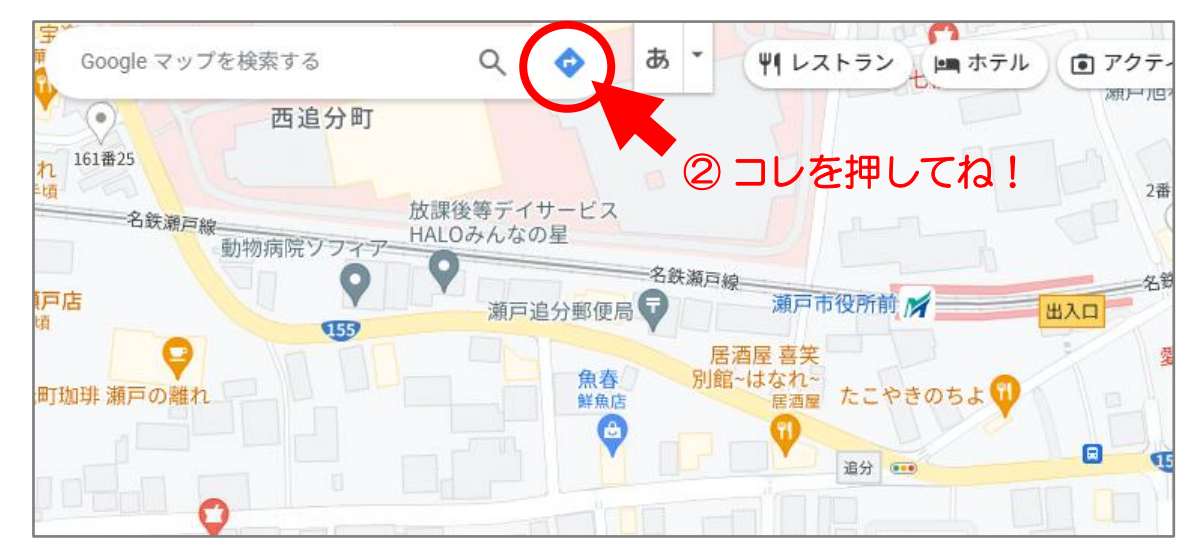

手順③ 「公共交通マーク」を押してください

手順④⑤ 「現在地や出発地」と「目的地」を入力します

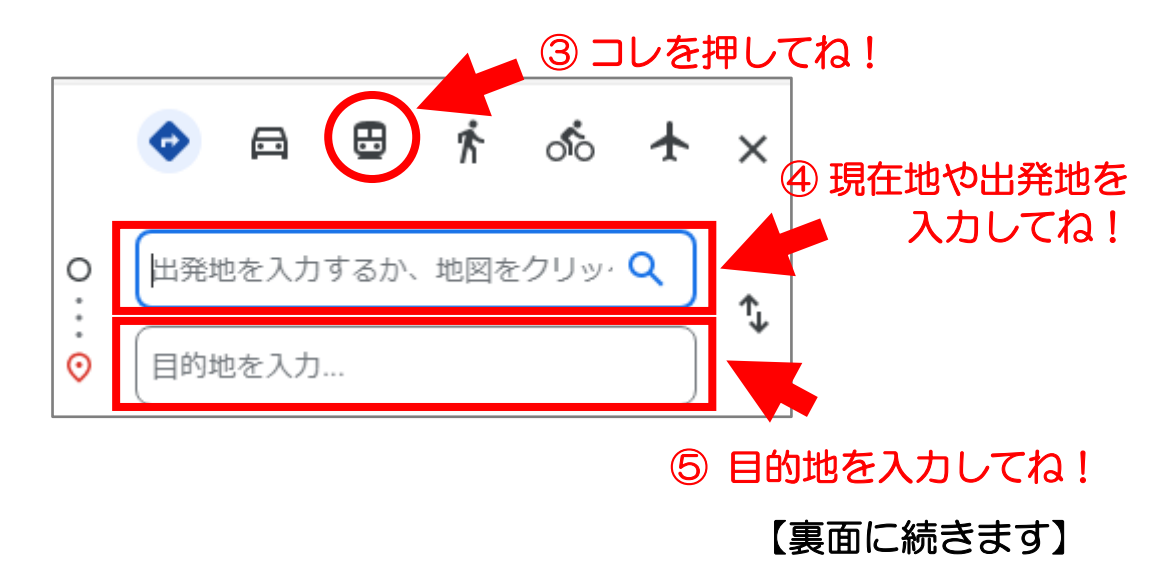

手順⑥ 移動手段と経路(ルート)の案が表示されます

【表示例】下記の場所への移動手段と経路

出発地:萩山公民館

目的地:センター地区のりば

手段 : 菱野団地「住民バス」

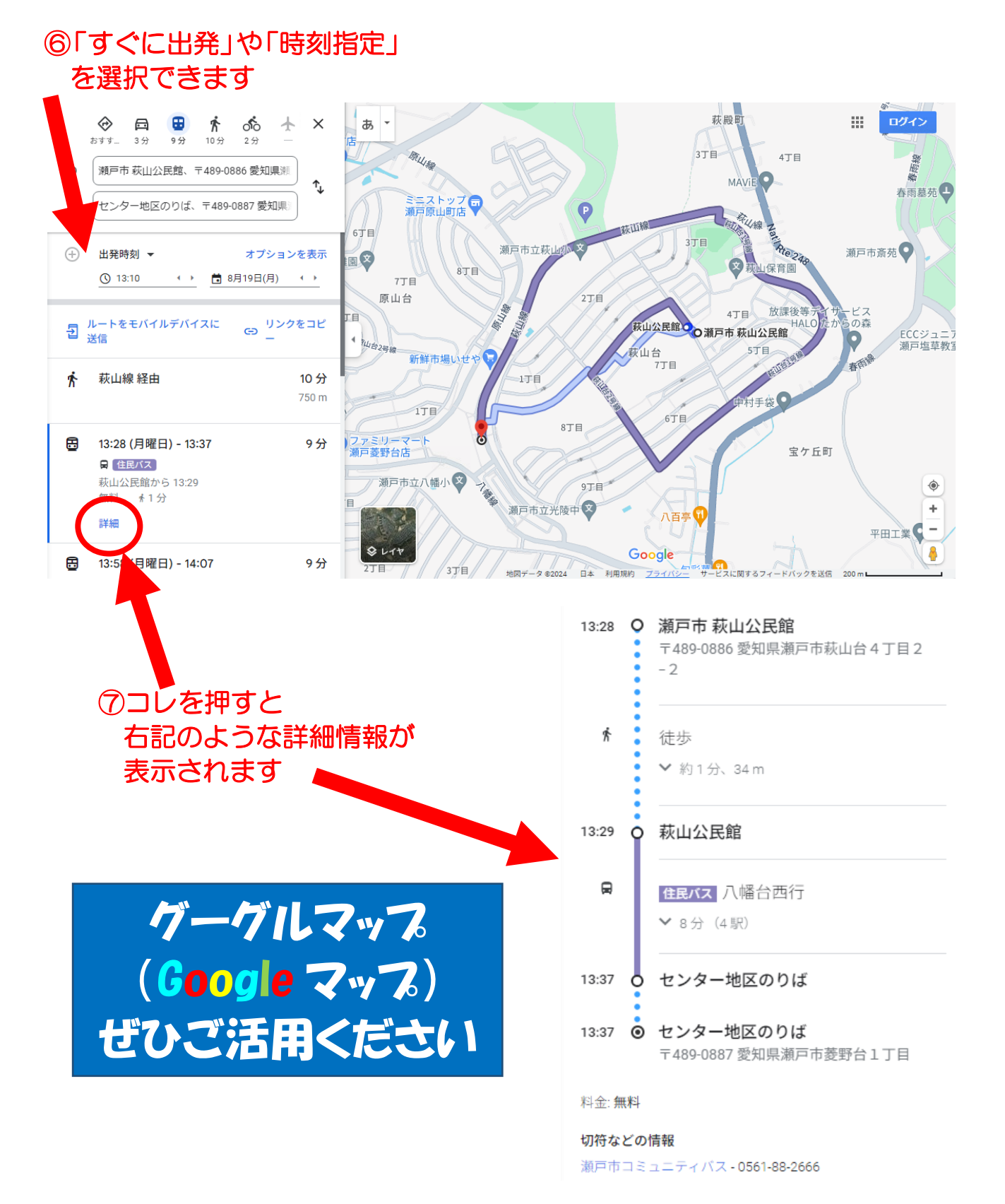